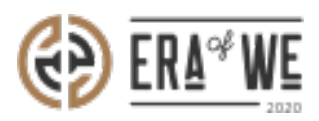

FAQ > Micro-Roaster > Team management > How can I Remove a Role From a User?

How can I Remove a Role From a User? Shafin Ahammed - 2021-09-14 - Team management

## **BRIEF DESCRIPTION**

The Era of We application allows you to manage your team members with ease by letting you create roles for the members while keeping a track of them. In this documentation, you will understand how to remove a role from a user.

## STEP BY STEP GUIDE

**Step 1:** Log in to your admin account, navigate to the **'Team management'** tab on the menu and select **'User management'** from the drop-down menu.

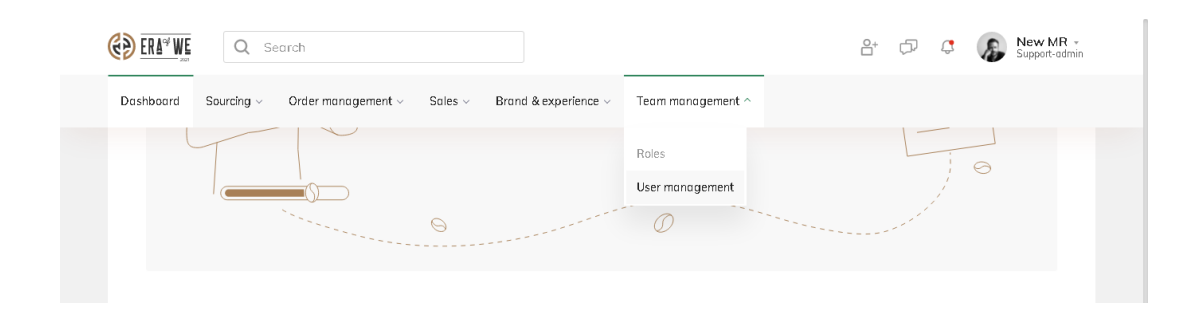

**Step 2:** On the user management page, you'll see a list of existing users with their details including activity status, roles and last login. Click on the **'Vertical ellipsis'** button for the user you want to manage/edit.

| <b>()</b>  | RA <sup>4</sup> WE Q Search |                     |                           |                   | 2+ 🖓 🤤                                | New MR -<br>Support-admin |
|------------|-----------------------------|---------------------|---------------------------|-------------------|---------------------------------------|---------------------------|
| Dash       | aboard Sourcing - Orde      | r management - Sal  | es ~ Brand & experience ~ | Team management ~ |                                       |                           |
|            | Home > Team management      | > User management   |                           |                   | Q Search by                           | name, role                |
|            | User management             |                     |                           |                   |                                       |                           |
|            | Status V Role X             |                     |                           |                   | Add r                                 | ew member(s)              |
|            | Name                        | Last login          | Email                     | Status            | Edit                                  | Actions                   |
|            | New MR                      | 09/07/2021 10:12 AM | new_mruser@gmail.com      | Active            | Send recovery email                   | :                         |
|            | Dinesh Sastha               |                     | dinesh.sastha@mr.com      | Active            | Make Admin<br>role, +2                | :                         |
|            | dhsgfhsd                    |                     | dans <b>ty@gmail.co</b> m | Active            | support-admin, Test assign<br>role    | :                         |
|            | sdss                        |                     | sdf@gmail.com             | Active            | support-admin, Test assign<br>role    | :                         |
| $\bigcirc$ | gdsfhgk                     |                     | hsdghf@gmail.com          | Active            | support-admin, Test Group<br>Role, +2 | :                         |

**Step 3:** Click on the **'Edit'** button to view the user's role.

| 🪷 E        | RA <sup>qu</sup> WE Q Search |                     |                           |                            | 2° (7) (2)                            | Support-admin |
|------------|------------------------------|---------------------|---------------------------|----------------------------|---------------------------------------|---------------|
| Dash       | aboard Sourcing - Orde       | r management - Sal  | es – Brand & experience – | Team management ~          |                                       |               |
|            | Home > Team management       | > User management   |                           |                            | Q Search by                           | name, role    |
|            | User management              |                     |                           |                            |                                       |               |
|            | Status 🗸 Role 🗙              |                     |                           |                            | Add                                   | new member(s) |
|            | Name                         | Last login          | Email                     | Status                     | Edit                                  | Actions       |
|            | New MR                       | 09/07/2021 10:12 AM | new_mruser@gmail.com      | Active                     | Send recovery email                   | :             |
|            | Dinesh Sastha                |                     | dinesh.sastha@mr.com      | <ul> <li>Active</li> </ul> | Make Admin<br>role, +2                | -             |
|            | dhsgfhsd                     |                     | dansty@gmail.com          | Active                     | support-admin, Test assign<br>role    | •             |
|            | sdss                         |                     | sdf@gmail.com             | Active                     | support-admin, Test assign<br>role    | •             |
| $\bigcirc$ | gdsfhgk                      |                     | hsdghf@gmail.com          | Active                     | support-admin, Test Group<br>Role, +2 | *             |

**Step 4:** Click on the **'Remove role'** for whichever role you want to delete from a user account.

| C C C C C C C C C C C C C C C C C C C | Q Search                                            |                                                | 🔐 🗇 🤤 🌇 New MR -<br>Support-admin                                                                                                    |  |
|---------------------------------------|-----------------------------------------------------|------------------------------------------------|----------------------------------------------------------------------------------------------------|--|
| Dashb                                 | ooard Sourcing - Order management -                 | Sales v Brand & experience v Team management v |                                                                                                    |  |
| ŀ                                     | lome > Team management > User Managemen             | nt                                             | Cancel                                                                                                    |  |
|                                       | Edit<br>Account activated on 2 Nov , 2020, 10:29 AM | Active Disable                                 | Recovery Email<br>An email would be sent to the users email with a<br>recovery link of their account. They can update the<br>password using this link. |  |
|                                       | Name*                                               | Enter work e-mail address*                     |                                                                                                    |  |
|                                       | New MR                                              | new_mruser@gmail.com                           | Send                                                                                                    |  |
|                                       | Role{s)*                                            |                                                |                                                                                                    |  |
|                                       | support-admin                                       | Remove role                                    |                                                                                                    |  |
|                                       | test                                                | Remove role                                    |                                                                                                    |  |
|                                       | Another Test Role                                   | Remove role                                    |                                                                                                    |  |
| $\bigcirc$                            | + Assign another role                               |                                                |                                                                                                    |  |

**Step 5:** Click on the **'Save'** button to save your changes.

| Dashboord     Sourcing ~     Order management   | ent -> Sales -> Brand & experience -> Team management |                                                                                                    |  |  |
|-------------------------------------------------|-------------------------------------------------------|----------------------------------------------------------------------------------------------------|--|--|
| Home > Team management > User M                 | anagement                                             | Cancel Save                                                                                                    |  |  |
| Edit<br>Account activated on 2 Nov , 2020, 10:2 | 9 AM                                                  | Recovery Email<br>An email would be sent to the users email with a<br>recovery link of their account. They can update the<br>password using this link. |  |  |
| Name*                                           | Enter work e-mail address*                            | Send                                                                                                    |  |  |
| Role(s) *                                       | new_mruser@gmail.com                                  |                                                                                                    |  |  |
| support-admin                                   | Remove role                                           |                                                                                                    |  |  |
| test                                            | Remove role                                           |                                                                                                    |  |  |
| + Assign another role                           |                                                       |                                                                                                    |  |  |
|                                                 |                                                       |                                                                                                    |  |  |

Thus, you can remove a role from a user as a micro-roaster.

Related articles: 1. How do I Create a New Role?

2. How do I Delete an Existing Role?

*"If you still have any queries, then please feel free to connect with our support team."*